## ◆ マイナンバーカードの申請手順(パソコン・スマートフォン共通)

※ スマートフォンで申請する場合やサイトの更新等により、画面の構成が若干変わって いることがありますが、入力の順番や流れは基本的に同じです。

#### 1. 申込ページにアクセスする

個人番号通知書・有効期限通知書等に印刷されている QR コードを、スマートフォンのカメ ラで読み取ってアクセスします。

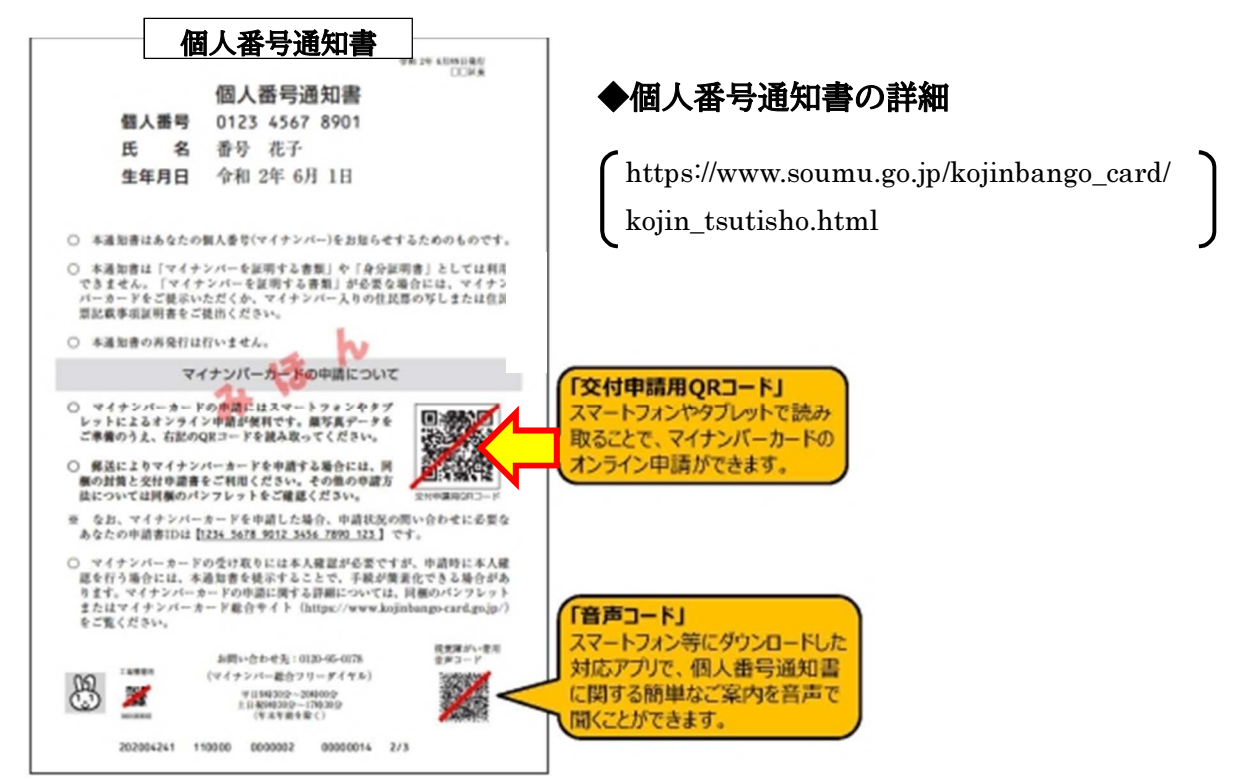

|                                                                                                    | 個八番 5 7 - 1 3                                                                                                    | C13-1-161 E                                                                                                    | NIC P                                                                                                    |                                                                                                    |                                                                                                    | 1 100 10                                                                                        |                   |
|----------------------------------------------------------------------------------------------------|----------------------------------------------------------------------------------------------------|----------------------------------------------------------------------------------------------------|----------------------------------------------------------------------------------------------------|----------------------------------------------------------------------------------------------------|----------------------------------------------------------------------------------------------------|-------------------------------------------------------------------------------------------------|-------------------|
| 也方公共団体<br>三股町                                                                                                    | \$情報システム機構 宛                                                                                                    |                                                                                                    | 申請<br>長宛)                                                                                                    | 譜ID<br>0010 000                                                                                                    | 0 0000 00                                                                                                    | 00 0010 083                                                                                     |                   |
| 氏名<br>※1·2                                                                                                    | 三股 太郎                                                                                                    |                                                                                                    |                                                                                                    |                                                                                                    |                                                                                                    | 類写真貼付欄                                                                                          |                   |
| 住所<br>※1                                                                                                    | 宮崎県北諸県郡三駅町大字○○9999番地99                                                                                                    |                                                                                                    |                                                                                                    | -<br>サイズ<br>(欄4.5cm×使3.5cm)<br>- 豊立6ヶ月以内に連動<br>- 空田、前期、前官会のもの<br>- 楽田に、氏名、在年月日を                                                                                                    |                                                                                                    |                                                                                                 |                   |
| E年月日楽1                                                                                                    | 昭和55年1月1日                                                                                                    |                                                                                                    | Elite Control Na     Elite Control Na     El                                                                                                    |                                                                                                    |                                                                                                    |                                                                                                 |                   |
| 代替文字情                                                                                                    | 槪]                                                                                                    |                                                                                                    |                                                                                                    |                                                                                                    |                                                                                                    |                                                                                                 |                   |
| 【話香号※3                                                                                                    |                                                                                                    |                                                                                                    |                                                                                                    |                                                                                                    | 外国人住民の<br>区分                                                                                                    | -                                                                                               |                   |
| 点字※4                                                                                                    | 下欄の点字表記を希望する(最                                                                                                    | 使大24文字まで、                                                                                                    | 濁点等は1                                                                                                    | 文字) 🗆                                                                                                    | 在留期間等<br>満了日の有無                                                                                                    | -                                                                                               |                   |
| 点字表記                                                                                                    | みまた たろう                                                                                                    |                                                                                                    |                                                                                                    |                                                                                                    |                                                                                                    |                                                                                                 |                   |
| 本申請書に<br>1 氏名かじ路<br>2 あら時間への<br>5 のが<br>5 のが<br>5 の<br>5 の<br>5 の<br>5 の<br>5 の<br>5 の<br>5 の<br>5 の                                                                                                    | (本たた、たの)<br>歳まれている情報は、令和2年10月、<br>作を月日、住銀については、色知<br>生活層への世界又は急勝の32数で着<br>不思かるふ場けに置い、連携すごした<br>表記をご考測の場合、□を最く進り<br>記されます。点学表記の内容にご不<br>年に限りのないことを確 限し<br>年月                                                                                                    | 117日 時点の情報<br>「夢に記録の情報」<br>をがありますの<br>っましてください<br>明な点がある場合<br>ましたので、<br>日                                                                                                    | となります。<br>新聞人番号カ・<br>は、個中告連<br>の。点字表記<br>からは、お住まい<br>個人番号カ<br>個人番号カ                                                                                                    | - ドと電子証明書書<br>- ドと電子証明書書<br>- ドと電子証明書を<br>副に記載された文字<br>- ドの交付及び<br>- ドの交付及び                                                                                                    | 田畑同等<br>満了日<br>記載されます。<br>に旧氏又は進称が<br>記入してください。<br>問合せください。<br>常子証明書の多                                                                                                    | ー<br>満まれます。<br>満点等は1文字)<br>巻行を申請します。                                                            |                   |
| 本申請書に<br>1 日本<br>2 2 あらかお<br>3 申請内容に<br>4 び点字で<br>以上の内羽<br>申請者氏名<br>発行を希望                                                                                                    | (20) (20) (20) (20) (20) (20) (20) (20)                                                                                                    | 117日 時点の情報<br>(票に記載の情報:<br>を行っている方)<br>つっよしてください<br>切な点がある場合<br>主したので、・<br>日<br>(を里く論りつぶ                                                                                                    | となります。<br>か何人番号カ<br>は、日中に退出<br>の。点学表記<br>一個人番号カ<br>個人番号カ<br>一個人番号カ                                                                                                    | - ドと電子延明書に<br>- ドと電子延明書に<br>かつく電話書号を<br>のの 応期 計 窓口にお<br>- ドの 交付及び                                                                                                    | 在復期同等<br>満分了日<br>記載されます。<br>に旧氏又は通称判定<br>記入してください。<br>(最大24文字まで、<br>開合せください。<br>電子証明書の多                                                                                                    | ー<br>1載されます。<br>満成等は1文字)<br>洗行を申請します。                                                           |                   |
| 本申請告<br>時名。たじ約に<br>2 3 申請名、たじ約に<br>3 申請内の立で<br>以上の内3<br>申請者氏名<br>第<br>単請者氏名<br>[                                                                                                    | (本た、たつ)<br>(本)、たつ)<br>(本)、(本)、(本)、(本)、(本)、(本)、(*)、(*)、(*)、(*)、(*)、(*)、(*)、(*)、(*)、(*                                                                                                    | 17日 時点の情報<br>第17日 時点の情報<br>またかられましている方が<br>しましてください<br>うましてください<br>ましたので、<br>日<br>18年、後期のつぶ                                                                                                    | となります。<br>い<br>新<br>4、個人番号か<br>5、日中に送<br>5日に<br>2、日中に送<br>4<br>5日は、お作業<br>1<br>                                                                                                    | - ドと電子研測書に<br>- ドと電子研測書に<br>かつく電子研測書<br>かつく電子研測書<br>かつく電子研測書<br>いの市前書<br>に<br>に<br>た<br>ま<br>お<br>ま<br>か<br>の<br>な<br>材<br>た<br>な<br>に<br>ま<br>よ<br>い<br>の<br>で<br>た<br>ま<br>よ<br>新<br>ま<br>会<br>を<br>い<br>の<br>の<br>の<br>の<br>の<br>の<br>の<br>の<br>の<br>の<br>の<br>の<br>の                                                                                                    | 田畑同等<br>場了日<br>総裁されます。<br>に旧氏又は進称が5<br>記入してください。<br>聞合せください。<br>電子証明書の系<br>電子証明書の系                                                                                                    | -<br>-<br>-<br>-<br>-<br>-<br>-<br>-<br>-<br>-<br>-<br>-<br>-<br>-                              |                   |
| 本 半時<br>勝雪、<br>北 半時<br>2 3 から<br>3 かじ客ムギ<br>2 3 かじ客ムギ<br>以上の内羽<br>単<br>単<br>前者<br>氏名<br>第<br>4<br>が<br>7<br>4<br>が<br>7<br>4<br>が<br>7<br>4<br>が<br>7<br>4<br>が<br>7<br>5<br>7<br>1<br>5<br>1<br>5<br>1<br>5<br>1<br>5<br>5<br>1<br>5<br>5<br>1<br>5<br>5<br>5<br>5<br>5<br>5<br>5<br>5<br>5<br>5<br>5<br>5<br>5                                                                                                    | (本)に、たつり<br>ホカ目は、他知については、単純<br>ホカ目は、他知については、単純<br>不能がらよ母かは難用で進行さん。<br>など、などのよ母かは難用で進行さん。<br>はされてす。などのは、のその、他の、<br>はされてす。などのは、ので、<br>はされてす。などのは、ので、<br>はされてす。などのは、ので、<br>は、ので、ことを確認し、<br>年 月<br>しない電子は初時体がある場合、<br>電気の用電子に取用書、述明                                                                                                    | 117日 時点の情報<br>第に記載の情報力<br>をおうっていましてくれます。<br>ましたので、・<br>日<br>2を黒く独りつぶ                                                                                                    | となります。<br>約1.<br>第4<br>第4<br>第4<br>第4<br>第5<br>75<br>75<br>75<br>75<br>75<br>75<br>75<br>75<br>75<br>7                                                                                                    | - ドと電子延明書<br>- ドと電子延明書<br>- ドと電子延明書<br>- ドン電子延明書<br>- 市<br>- ドの空付及び<br>- 「にな立」電子<br>- 「これ立」電子<br>- 「これ立」電子<br>- 「これ立」電子<br>- 「これ立」電子<br>- 「これ立」電子<br>- 「これ立」<br>- 「これ立」<br>- 「」                                                                                                    |                                                                                                    | -<br>濃なれます。<br>満広等は1文字)<br>熱行を申請します。<br>軽としての利用(進)<br>狂などの利用(進)<br>21の或界など多様                    | 「薬のの」             |
| 本単醇香<br>1 氏多の簡例の<br>2 3 6 9 間の<br>4 氏系字で<br>3 5 6 間の<br>4 氏系字で<br>以上の内羽<br>単時者<br>4 氏系<br>2 3 6 間の<br>4 氏系字で<br>3 以上の内羽<br>単時者<br>4 氏系<br>2 3 6 間の<br>5 7 6 元<br>5 8 元<br>5 8 元<br>5 8 元<br>5 8 元<br>5 8 元<br>5 8 元<br>5 8 元<br>5 8 元<br>5 8 元<br>5 8 元<br>5 8 元<br>5 8 元<br>5 8 元<br>5 8 元<br>5 8 元<br>5 8 元<br>5 8 元<br>5 8 元<br>5 8 元<br>5 8 元<br>5 8 元<br>5 8 元<br>5 8 元<br>5 8 元<br>5 8 元<br>5 8 元<br>5 8 元<br>5 8 元<br>5 7 元<br>5 8 元<br>5 7 元<br>5 7 元                                                | (本た、たつ)<br>ホクロ。使用については、単純<br>ホクロ。使用については、単純<br>不能がら差かして用いたが、単純<br>不能がら差かして用いたが、単純<br>など、すか、少か、したく使用でした。<br>たいていたとを確認し、<br>年 月<br>しない電子証明書がある場合、<br>二<br>第名用電子証明書 ※<br>二<br>利用者証明用電子証明書 ※<br>のが、点半数後見人の方には原<br>の方、点半数を見入の方には原<br>の方、点半数を見入の方には原<br>の方、点半数を見入の方には原<br>の方、点半数を見入の方には原<br>の方、点半数を見入の方には原<br>の方、点半数を見入の方には原<br>の方、点半数を見入の方には原<br>の方、点半数を見入の方には原<br>の方、点半数を見入の方には原<br>の方には原<br>の方のには原<br>のたのことをすか。<br>のため、<br>のため、<br>のたの、<br>のため、<br>のため、<br>のたの、<br>のたの、<br>のたののたの、<br>のため、<br>のたの、<br>のたの、<br>のため、<br>のたの、<br>のたの、<br>のたの、<br>のたの、<br>のたの、<br>のたの、<br>のたの、<br>のたの、<br>のたの、<br>のたの、<br>のたの、<br>のたの、<br>のたの、<br>のたの、<br>のたのの、<br>のたの、<br>のたの、<br>のたの、<br>のたのの、<br>のたのの、<br>のたのの、<br>のたのののの、<br>のたのののののののののの                                                                                                    | 317日時点の情報<br>属に認識の<br>をがありている方<br>たくがありましてくだい<br>思いましてくだい<br>ののながある場<br>ましたので、・<br>日<br>注<br>を<br>届く独りつぶ<br>は<br>書<br>月<br>沿行されませ                                                                                                    | となります。<br>い知(個人)<br>(4)<br>(4)<br>(5)<br>(5)<br>(5)<br>(5)<br>(5)<br>(5)<br>(5)<br>(5                                                                                                    | ドン電子研研算に<br>ドン電子研算に<br>ドンション<br>市のとて電子研算<br>市のとて電子研算<br>市でした<br>市でのです。<br>市でのです。<br>市での定す。<br>市では、<br>市のです。<br>市では、<br>市のです。<br>市では、<br>市で、<br>市では、<br>市では、<br>市では、<br>市では、<br>市で、<br>市で、<br>市では、<br>市では、<br>市で、<br>市で、<br>市では、<br>市では、<br>市では、<br>市では、<br>市では、<br>市では、<br>市では、<br>市では、<br>市では、<br>市では、<br>市では、<br>市では、<br>市では、<br>市では、<br>市では、<br>市では、<br>市では、<br>市では、<br>市では、<br>市では、<br>市では、<br>市では、<br>市では、<br>市でのです。<br>市でのです。<br>市でのです。<br>市でのです。<br>市でのです。<br>市でのです。<br>市でのです。<br>市でのです。<br>市でのです。<br>市でのです。<br>市でのです。<br>市でのです。<br>でいま、<br>市でのです。<br>でいま、<br>市でのです。<br>でいま、<br>でのです。<br>でのです。 |                                                                                                    | -<br>-<br>-<br>-<br>-<br>-<br>-<br>-<br>-<br>-<br>-<br>-<br>-<br>-                              |                   |
| 本単精<br>本単精<br>4、1 氏も<br>1 氏<br>2 の<br>1 氏<br>2 の<br>1 氏<br>2 1<br>1 氏<br>2 1<br>1 氏<br>3 1<br>1 氏<br>3 1<br>1<br>1 氏<br>3 1<br>1 氏<br>3 1<br>1 氏<br>3 1<br>1 氏<br>3 1<br>1 氏<br>3 1<br>1 氏<br>5 1<br>1 氏<br>5 1<br>1 氏<br>5 1<br>1 氏<br>5 1<br>1 氏<br>5 1<br>1 氏<br>5 1<br>1 氏<br>5 1<br>1 氏<br>5 1<br>1 氏<br>5 1<br>1 氏<br>5 1<br>1<br>1 氏<br>5 1<br>1 氏<br>5 1<br>1<br>1 氏<br>5 1<br>1<br>1 氏<br>5 1<br>1<br>1 氏<br>5 1<br>1<br>1<br>1 氏<br>5 1<br>1<br>1 氏<br>5 1<br>1<br>1<br>1<br>1<br>1<br>1<br>1<br>1<br>1<br>1<br>1<br>1<br>1<br>1<br>1<br>1<br>1<br>1 | <ul> <li>(本た、たつ)</li> <li>(本方目)、他知らいかくは、単純</li> <li>(本方目)、他知らいかくは、単純</li> <li>(本方目)、他知らいかくは、単純</li> <li>(本市)</li> <li>(本市)</li></ul>                                                                                                    | 117日時点の情報<br>環に記載の情報<br>環に記載の情報<br>ほに記載の情報<br>を終わっましている方<br>されようなしからの<br>ましたので、<br>-<br>-<br>-<br>-<br>-<br>-<br>-<br>-<br>-<br>-<br>-<br>-<br>-                                                                                                    | となります。<br>が朝人番号から<br>な (生) (1 (4 (4 (4 (4 (5 (5 (5 (5 (5 (5 (5 (5 (5 (5 (5 (5 (5                                                                                                    | ・ ドと電子振振電気に<br>・ ドレンディング 電気 (1) (1) (1) (1) (1) (1) (1) (1) (1) (1)                                                                                                    | 在 運動現象<br>領す1<br>を認知します。<br>にに見なてくます。<br>にに見なてくます。<br>(個本がなかます。<br>開かせください。<br>(個本がなかます。<br>開かせください。<br>(個本がなかます。<br>開かせください。<br>(個本がなかます。<br>開かせください。<br>(個本がなかます。)<br>(個本がなかます。)<br>(個本本がなかます。)<br>(個本本がなかます。)<br>(個本本がなかます。)<br>(個本本本本本本本本本本本本本本本本本本本本本本本本本本本本本本本本本本本本 | -<br>-<br>-<br>-<br>-<br>-<br>-<br>-<br>-<br>-<br>-<br>-<br>-<br>-                              | い。                |
| 本申請書、伝之<br>正気をからす。<br>まるからからます。<br>まるからからない。<br>まのからない。<br>まからからない。<br>まからからない。<br>なるかった。<br>、がが、<br>で現人<br>氏、<br>たい、<br>のして、<br>のが、<br>でれて、<br>して、<br>のの方がで、<br>でれて、<br>のの方がで、<br>でれて、<br>のの方がで、<br>でれて、<br>のの方がで、<br>でれて、<br>のの方がで、<br>でれて、<br>のの方がで、<br>でれて、<br>のの方がで、<br>でれて、<br>のの方がで、<br>でれて、<br>のの方がで、<br>でれて、<br>のの方がで、<br>でれて、<br>のの方がで、<br>でれて、<br>のので、<br>のでいた。<br>ののでの方がで、<br>でれて、<br>のでいた。<br>ののでの方がで、<br>でいた。<br>ののでの方がで、<br>でいた。<br>でいた。<br>でのでのでのでのでのでのでのでのでのでのでのでのでのでのでのでのでのでのでの                                                                                                    | (本)に、たらり<br>ホク月日、監想については、低低<br>ホク月日、監想については、低低<br>などのかっては、低低<br>などのかっては、のしい<br>などのかっては、それ<br>などのかっては、それ<br>などのかっては、それ<br>などのかっては、それ<br>などのかっては、それ<br>などのかっては、それ<br>などのかっては、<br>などのかっては、<br>などのかっては、<br>などのかっては、<br>などのかっては、<br>などのかっては、<br>などのかっては、<br>などのかっては、<br>、など数な見入の力が中途を行<br>こ<br>、                                                                                                    | 17月 時点の情報<br>電に記載の情報<br>電気に記載のする<br>取を行っている方が、<br>すしたので、・<br>日<br>注 黒く塗りつぶ<br>注 黒く塗りつぶ<br>で、・<br>日<br>注 黒く塗りつぶ<br>で、・<br>日<br>注 黒く塗りつぶ<br>で、・<br>日<br>注 黒く塗りつぶ<br>で、・<br>日<br>注 温く塗りつぶ<br>こう場合は、以下                                                                                                    | となります。<br>い<br>新<br>(                                                                                                    | - ドと豊子仮明書に<br>- ドと豊子仮明書に<br>のく電源を発す<br>のに設定するにお<br>- ドの交付及び<br>- 「ご作意3」電子は<br>の主义をなったが、<br>- 「ご作意3」電子は<br>- アトレをのコンピン<br>- アトレをのコンピン<br>- アトレをのコンピン<br>- アトレータルへのにあ<br>クルータルへの<br>クルータルへの<br>                                                                                                    | 在<br>環境<br>工<br>総<br>電<br>た<br>に<br>同<br>た<br>よ<br>ま<br>ま<br>・<br>に<br>に<br>に<br>な<br>し<br>な<br>た<br>ま<br>・<br>に<br>に<br>に<br>な<br>し<br>な<br>た<br>ま<br>・<br>に<br>に<br>に<br>な<br>ま<br>も<br>、<br>し<br>に<br>に<br>た<br>、<br>に<br>な<br>ま<br>も<br>、<br>し<br>に<br>に<br>に<br>た<br>、<br>な<br>ま<br>も<br>、<br>、<br>に<br>、<br>に<br>、<br>に<br>、<br>、<br>、<br>、<br>、<br>、<br>、<br>、<br>、<br>、<br>、<br>、<br>、                                                                                                    | -<br>は<br>載されます。<br>適点等は12字)                                                                    | 見算のの<br>オオー<br>い。 |
| 本半時代、<br>1 氏名、<br>2 あらから約<br>3 9 時代名字で<br>2 以上の内理<br>単単<br>単単<br>単単<br>単単<br>単<br>単<br>単<br>単<br>単<br>単<br>単<br>単                                                                                                    |                                                                                                    | 11日時点の情報           13県に記載の情報           13県に記載の情報           13県に記載の情報           13日日点           13日日点 | となります。<br>いちが します。<br>いちが してください<br>してください<br>に代理人氏                                                                                                    | ・ドと電子研研管に<br>・・・・・・・・・・・・・・・・・・・・・・・・・・・・・・・・・・・・                                                                                                    | 在運動目転                                                                                                    | -<br>は豊ちれます。<br>満点学は12字)<br>約行を自論します。<br>新たしての利用、作用、<br>などしての利用、作用、<br>などしての利用、作用、<br>都を招入してくださ |                   |
| 本 北 氏 8 4 5 4 5 4 5 4 5 4 5 4 5 4 5 4 5 4 5 4                                                                                                    | (本た、たこう)<br>ホカゴ目、協調については、自然<br>ホカゴ目、協調については、自然<br>不能がらよ母いは難測で進歩する。<br>などして、自然(他)<br>などして、ためいたいで、<br>などして、ためいたいで、<br>などして、ためいたいで、<br>などして、<br>などして、<br>など<br>など、<br>など、<br>などして、<br>などして、<br>などして、<br>などして、<br>など、<br>などして、<br>などして、<br>などして、<br>などして、<br>などして、<br>などして、<br>などして、<br>などして、<br>などして、<br>など、<br>などして、<br>などして、<br>などして、<br>など、<br>など、<br>など、<br>など、<br>など、<br>など、<br>など、<br>など | 317日時点の情報<br>13年に記載の小校報<br>13年に記載の小校報<br>13年に記載の小校報<br>247536、13年ので、<br>15年風く後載りつぶ<br>15年風く後載りつぶ<br>13日<br>13日<br>13日<br>13日<br>13日<br>13日<br>13日<br>13日                                                                                                    | となります。<br>500 ます。<br>500 ます<br>500 ます<br>500 ます<br>500 ます<br>500 ます | ドと電子研研帯に<br>ドンロンフレンロン<br>ドレンロン<br>「「シンロン」<br>「「シンロン」<br>「「シーン」<br>「「シンロン」<br>「「シンロン」<br>「「シンロン」<br>「「シンロン」<br>「「シンロン」<br>「「シンロン」<br>「「シーン」<br>「「シーン」<br>「」<br>「「シンロン」<br>「」<br>「「シンロン」<br>「」<br>「」<br>「」<br>「」<br>「」<br>「」<br>「」<br>「」<br>「」<br>「                                                                                                    | 本 編列目数     本 編列目数     認識 えんえた。     ジェック・ション・     マーン     マーン     マー     マー     マー     マー     マー     マー     マー     マー     マー     マー     マー     マー     マー     マー     マー     マー     マー     マー     マー     マー     マー     マー     マー     マー                                                                                                    | -<br>-<br>-<br>-<br>-<br>-<br>-<br>-<br>-<br>-<br>-<br>-<br>-<br>-                              |                   |

### ◆有効期限通知書に付いている申請書の詳細

https://www.kojinbango-card.go.jp/yukokigen/

## 2. 利用規約と申込意思の確認

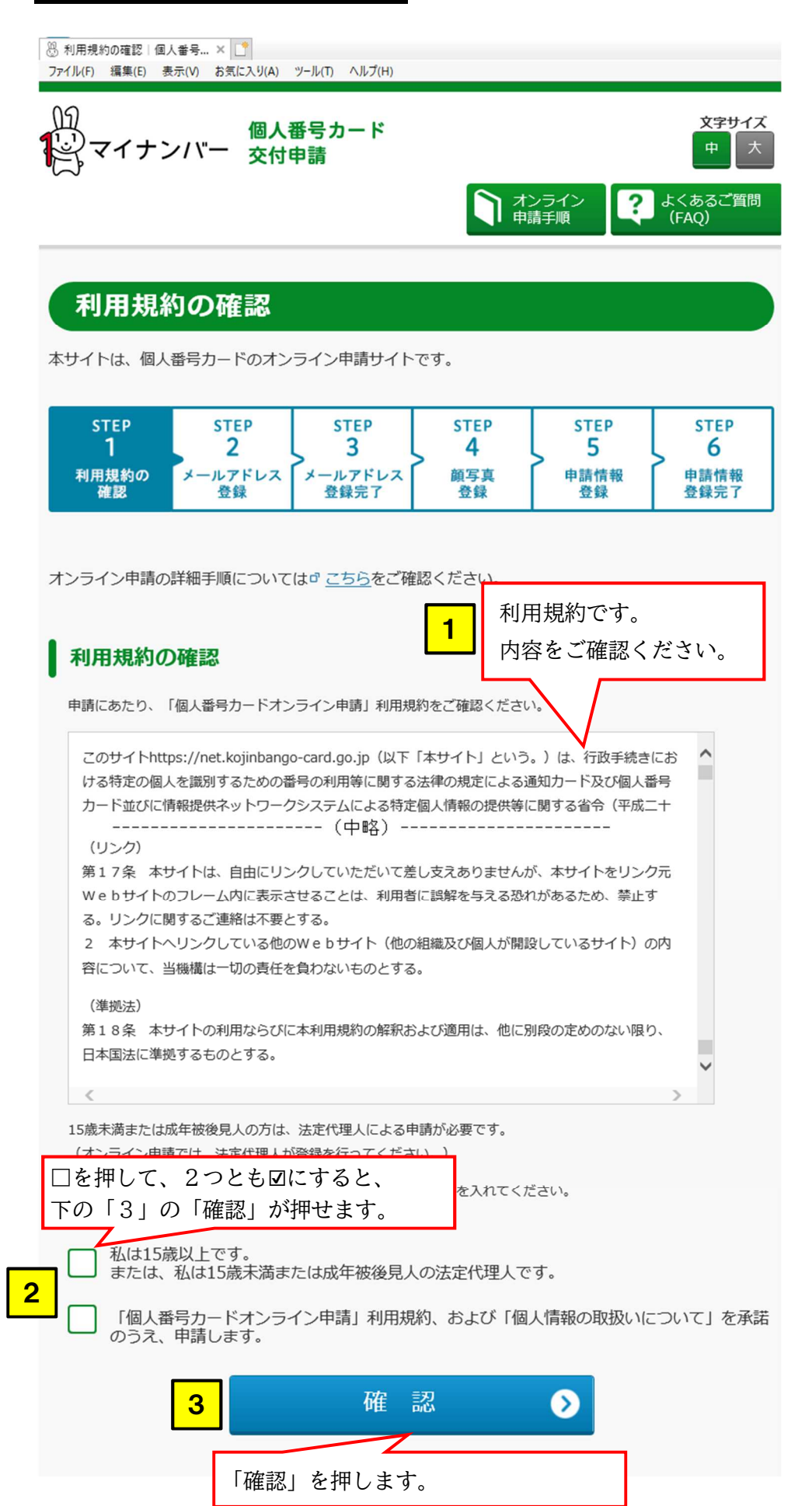

## 3.返信用メールアドレスの登録

## メールアドレス登録

オンライン申請を行うため、メールアドレスの登録が必要となります。 登録いただきましたメールアドレスに、申請手続きのご案内メールを送信します。

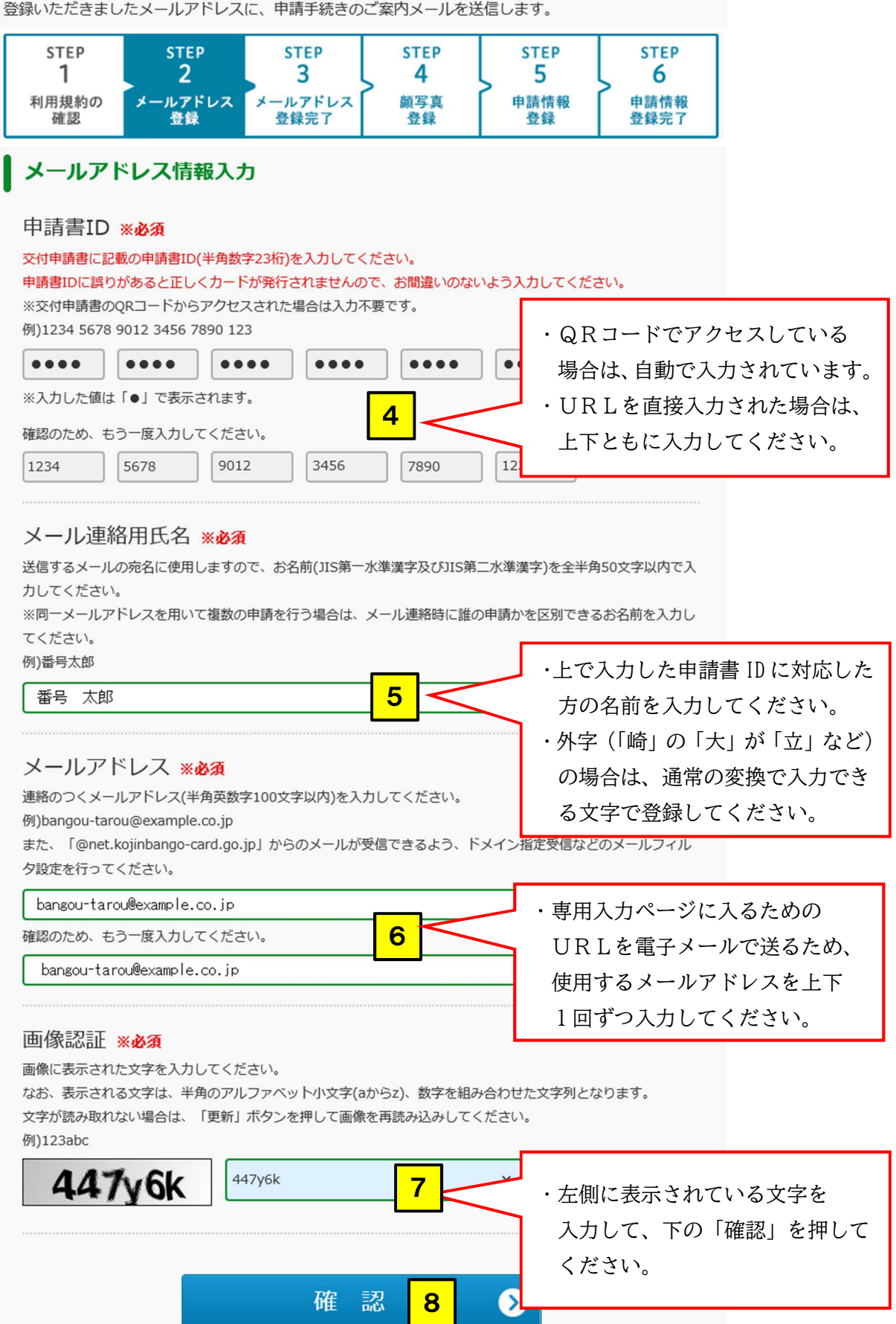

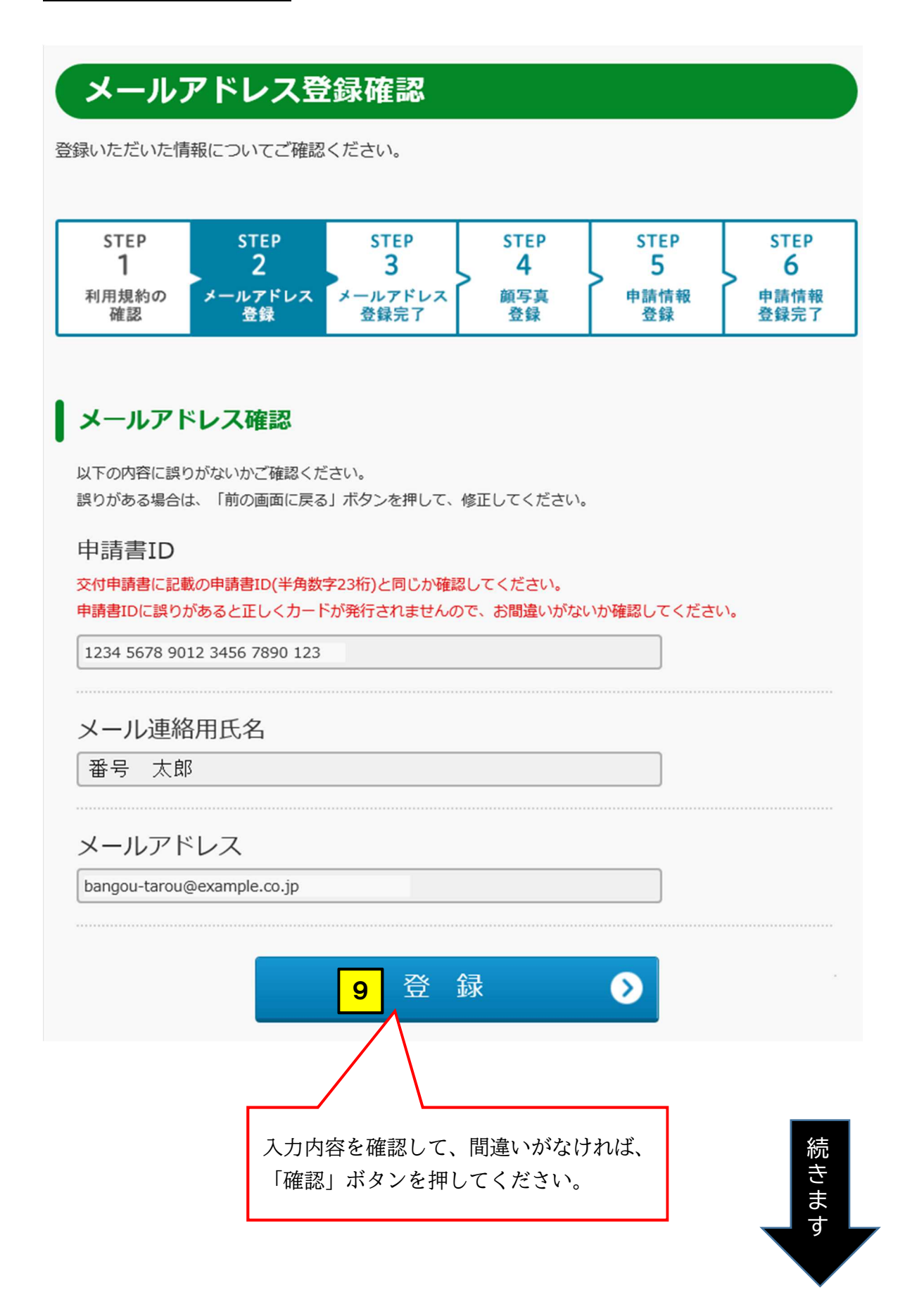

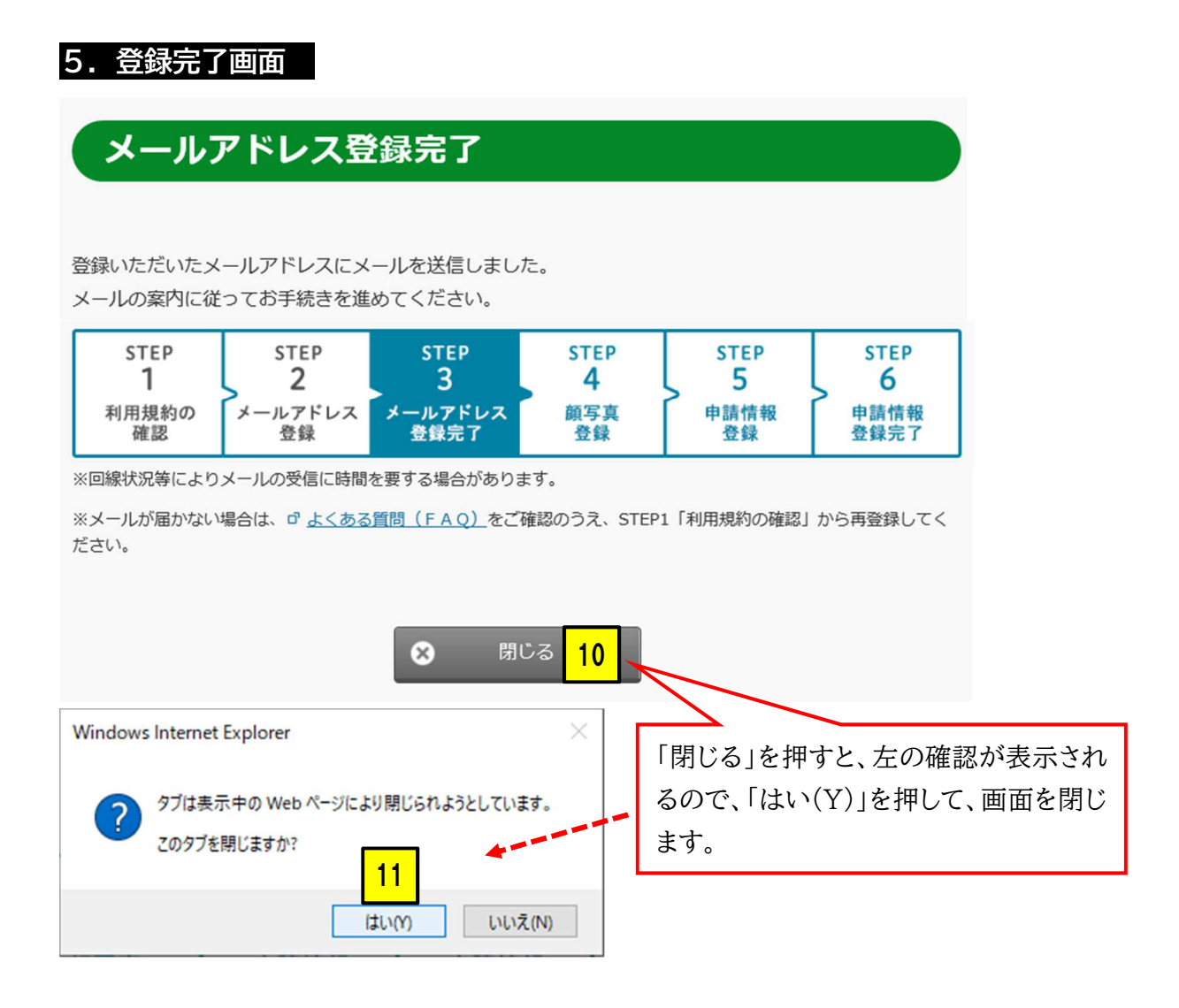

#### 6. メールを確認して、専用ページに移動する ■【個人番号カード】申請情報登録URLのご案内 差出人 : 図個人番号カード交付申請書受付センター <info@net.kojinbango-card.go.jp> 番号 太郎 様 入力専用アドレスのリンクを押 して、専用ページに移動してくだ 個人番号カード交付申請書受付センターです。 引き続き、下記URLから申請情報登録を行ってください。 さい。 ※メールアドレス登録時と異なる端末・ブラウザで申請専用URL( めに登録いただいたメールアドレス宛に認証番号をお届けします https://net.kojinbango-card.go.jp/SS\_SERVICE\_OUT/FB00S001/ 12 .do?key=abcd1234efgh5678aa abcd1234efgh5678abcd1234efgh5678aa ■上記URLの有効期限は2020年08月28日 16時16分までです。 有効期限を過ぎた場合は、お手数ですがメールアドレス登録から再度お手続きをお願いします。 ■本メールは個人番号カード交付申請書受付センターより自動配信しています。 ■本メールは配信専用になっております。 ご返信いただきましても対応いたしかねますので、あらかじめご了承ください。 ■本メールにお心当たりがない場合は、メールを削除いただきますようお願いいたします。 ◇お問合せ先 ※メールの文面は、若干変更され 個人番号カード交付申請書受付センター 0120-897-887 (通話料 無料) ていることがあります。 受付時間 9:00~17:30(土日祝日年末年始を除く)

### 7.申請情報の入力

## 申請情報登録

申請情報を入力してください。

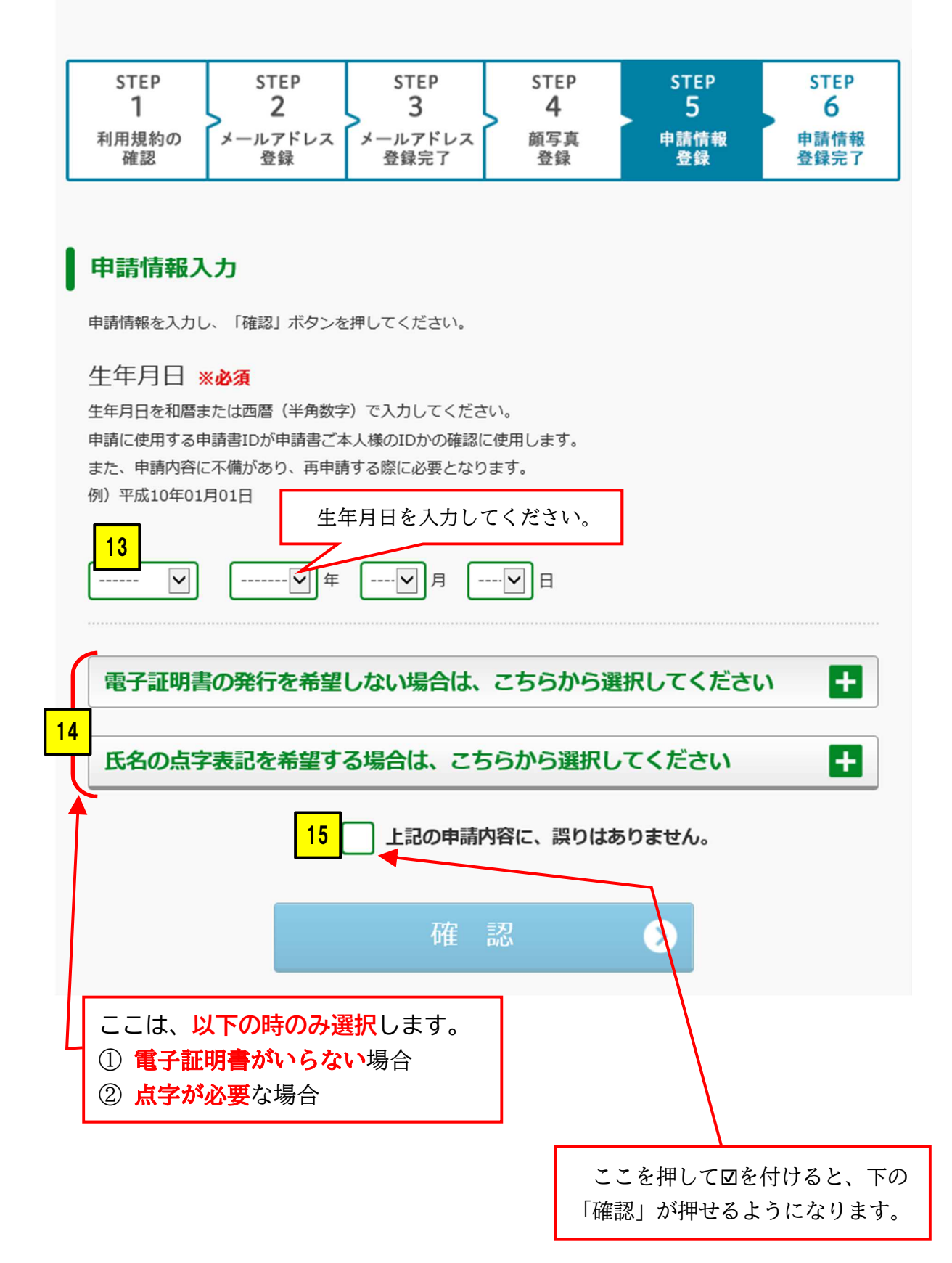

### 8. 顔写真の登録 ※1歳未満の方の場合は、10. に飛びます。

### 顔写真<del>登</del>録

個人番号カードに印刷する顔写真を登録してください。

顔写真登録の不備が増えていますので、<u>こちら</u>のよくある不備事例をご確認ください。

注)写真の背景色は単一色であれば、どのような色でもかまいませんが

背景色が服装や頭髪と同色、もしくは人の輪郭が不明確な場合は不備となることがあります。

| step  | STEP    | STEP    | step | STEP | STEP |
|-------|---------|---------|------|------|------|
| 1     | 2       | 3       | 4    | 5    | 6    |
| 利用規約の | メールアドレス | メールアドレス | 頗写真  | 申請情報 | 申請情報 |
| 確認    | 登録      | 登録完了    | 登録   | 登録   | 登録完了 |

### 顏写真登録

顔写真 ※**必須** 

個人番号カードに印刷するご本人様の顔写真をアップロードし、「確認」ボタンを押してください。

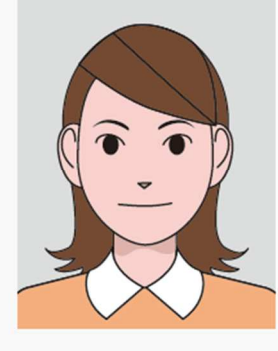

### ※注意

令和6年12月2日から、1歳未満の方の マイナンバーカードには顔写真がつかな いことになりました。

そのため、8.と9.の手順は、1歳未満 の方が申請する場合は省略されます。

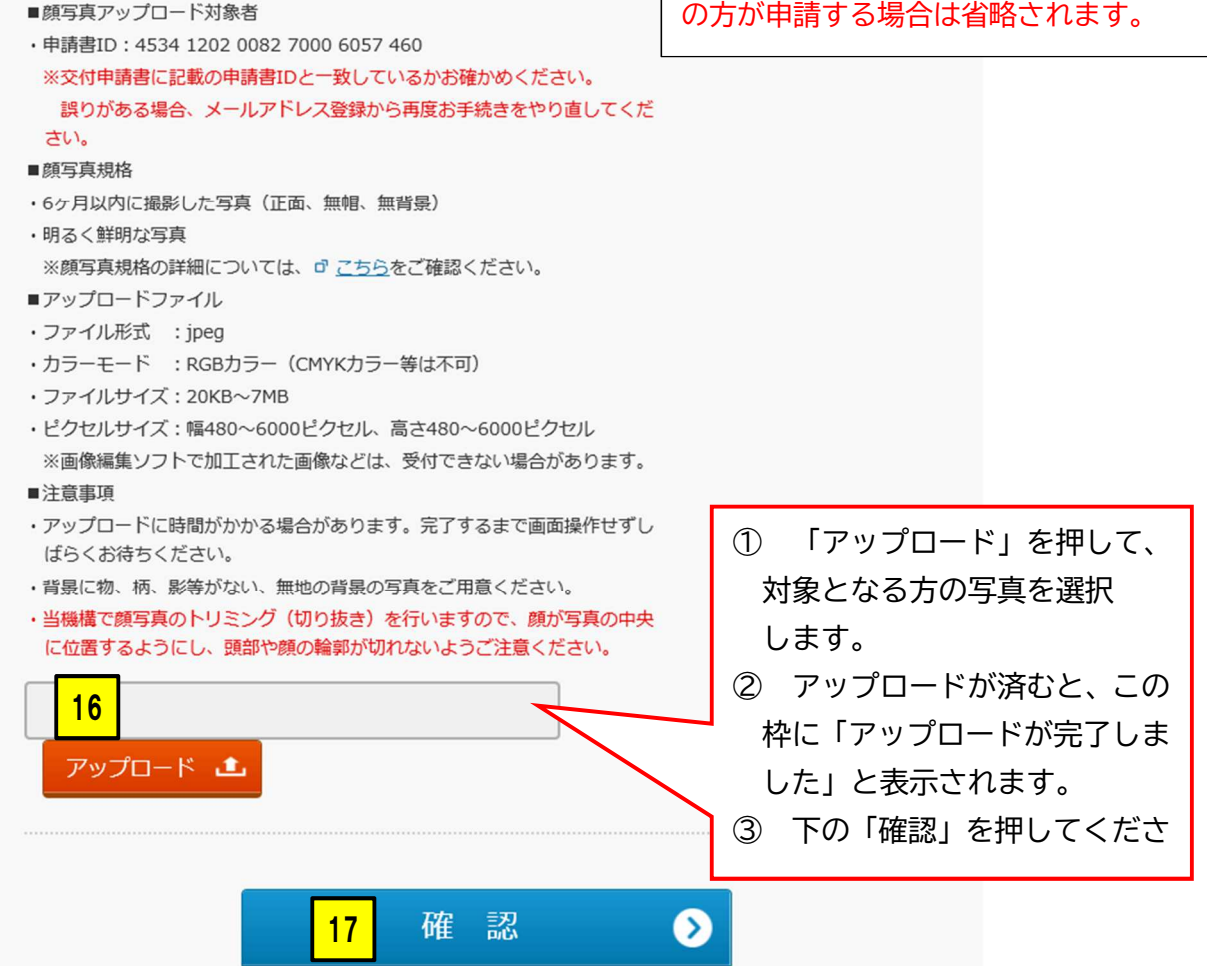

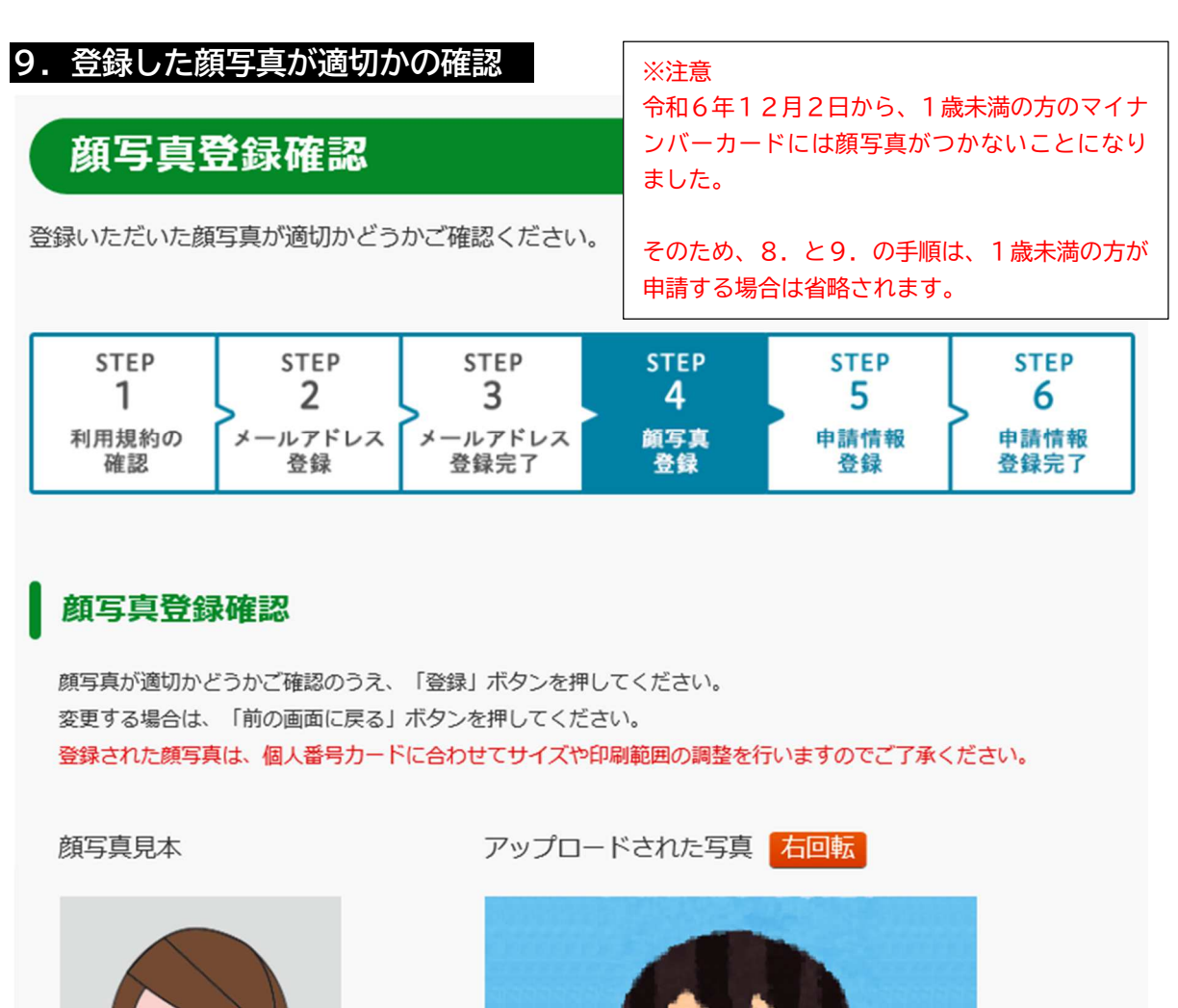

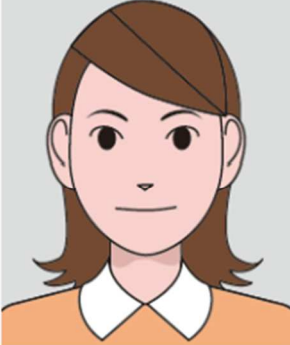

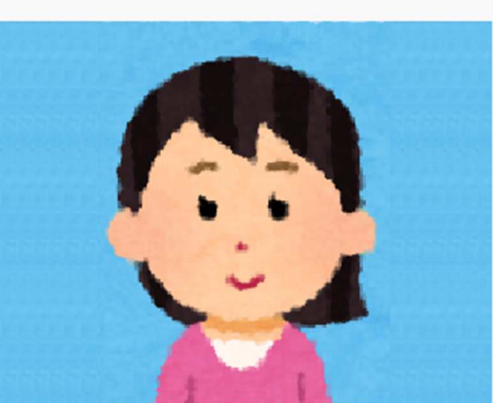

以下の事項を確認し、チェックをつけて「登録」ボタンを押してください。

18

最近6ヶ月以内に撮影された写真である。

正面、無帽、無背景である。

の他の顔写真規格を満たしている。 『顔写真規格はこちら

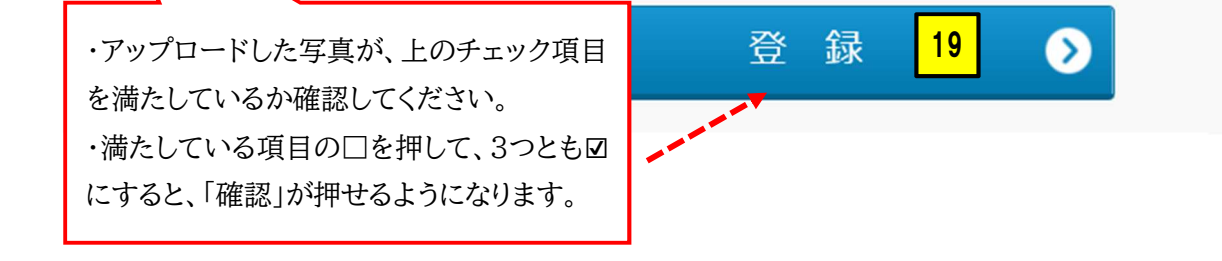

### 10. 申請内容の最終確認

申請内容に誤りがないか確認して、「登録」を押します。

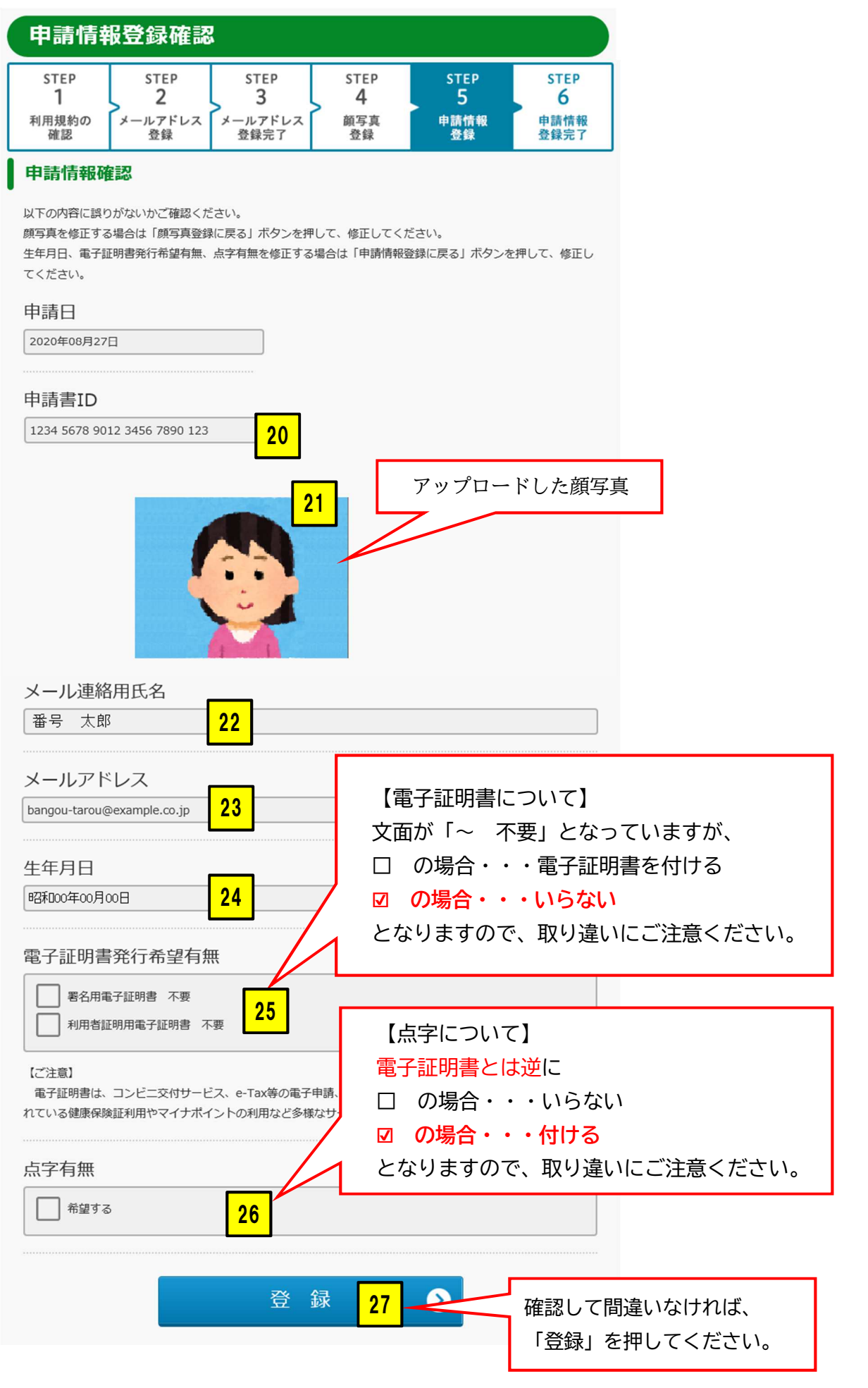

# 申請情報登録完了

申請情報を登録しました。

登録いただいたメールアドレスに、申請受付完了のお知らせメールを送信しましたのでご確認ください。

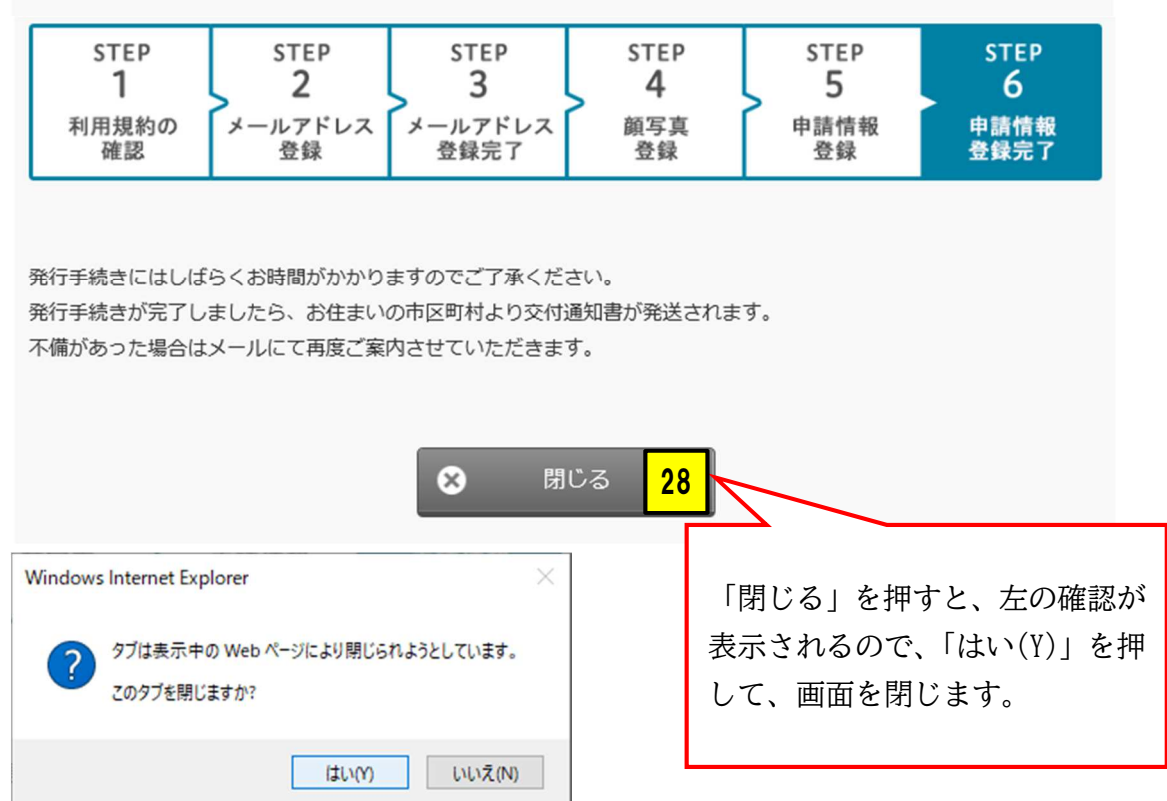

### 12. メールで申請完了を確認する

| ☑ 【個人番号カード】申請受付完了のお知らせ<br>差出人: ☎個人番号カード交付申請書受付センター <info@net.kojinbango-card.go.jp></info@net.kojinbango-card.go.jp>                                                                                                    |                                                                                   |  |  |  |  |  |  |
|----------------------------------------------------------------------------------------------------|-----------------------------------------------------------------------------------|--|--|--|--|--|--|
| 番号太郎様                                                                                                    |                                                                                   |  |  |  |  |  |  |
| 個人番号カード交付申請書受付センターです。<br>申請受付が完了しました。<br>申請内容を確認後、発行手続きを行います。<br>発行手続きにはしばらくお時間がかかりますのでご了承ください。<br>発行手続きが完了しましたら、お住まいの市区町村より交付通知書が郵送されます。                                                                                  |                                                                                   |  |  |  |  |  |  |
| ※申請内容に不備があった場合、一週間程度でメールにて再度ご案内させていただきます。                                                                                                    |                                                                                   |  |  |  |  |  |  |
| <お問合せ><br>本メールに関するお問合せには以下のIDを利用します。<br>申請書ID: 1234 5678 9012 3456 7890 123                                                                                                    | このメールが届いていれば、<br>申請は完了しています。<br>おつかれさまでした。                                        |  |  |  |  |  |  |
| <ul> <li>■本メールは個人番号カード交付申請書受付センターよ</li> <li>■本メールは配信専用になっております。</li> <li>ご返信いただきましても対応いたしかねますので、あ</li> <li>■本メールにお心当たりがない場合は、メールを削除い</li> <li>◇お問合せ先</li> <li>個人番号カード交付申請書受付センター</li> <li>0120-897-887 (通話料 無料)</li> </ul> | 【不備があった場合】<br>・再案内のメールが届きます。<br>・念のため、一週間後くらいの間は<br>再案内のメールが届いていないか<br>確認をお願いします。 |  |  |  |  |  |  |
| 受付時間 9:00~17:30(土日祝日年末年始を除く)                                                                                                    |                                                                                   |  |  |  |  |  |  |